## Search and Filter Reports

## Calendar toggle:

| 14:34 Tue May 3                                           |                           |         |         |           |             |         |            |          |       |                     | ແມ່ 🗢 🔉 60% 🔳 |
|-----------------------------------------------------------|---------------------------|---------|---------|-----------|-------------|---------|------------|----------|-------|---------------------|---------------|
| <                                                         |                           |         | Cant    | een Pi    | roduct      | Reba    | te         |          |       |                     | C             |
| Date Range: Mar 01, 2022 - Apr                            | 30 2022 Product Ti        | tle :   | Produc  | t Family  | Name :      |         |            |          |       |                     |               |
| Date Kange. Mar 01, 2022 - Apr                            | Note in the second second | ue.     | Hodad   | .cr anny  | rvanie .    |         |            |          |       |                     |               |
| Search By                                                 |                           |         |         |           |             |         |            |          |       |                     |               |
| Product Family Name Product                               | Tags Product Manufacturer | Produc  | t Title | Transacti | on Sold Ite | ms      |            |          |       |                     |               |
| roduct Family Name                                        |                           | duct Ma |         |           |             |         |            |          |       | Transaction Sold It | ems           |
| otals:                                                    |                           |         |         |           |             |         |            |          |       | 3489                |               |
| Allied Products*                                          |                           |         |         |           |             |         |            |          |       |                     |               |
| Den in Deut                                               |                           |         |         |           |             | Sprite  | 20oz       |          |       | 0                   |               |
| bag in box                                                |                           |         |         |           |             | KF Tur  | key and C  | heese on | White | 8                   |               |
|                                                           |                           |         |         |           |             | 1.2.4.0 | ) Testing  |          |       | 42                  |               |
| everage cnc                                               |                           |         |         |           |             |         |            |          |       |                     |               |
|                                                           |                           |         |         |           |             | Sangri  | a          |          |       | 0                   |               |
| BEVI                                                      |                           |         |         |           |             | Smart   | Water 20d  | 07       |       | 0                   |               |
|                                                           |                           |         |         |           |             | testing | g 1.2.14   |          |       | 0                   |               |
| Bottle*                                                   |                           |         |         |           |             |         |            |          |       |                     |               |
|                                                           |                           |         |         |           |             | Coke 2  | Zero Cherr | y 20     |       | 18                  |               |
|                                                           |                           |         |         |           |             | Dt Dr F | Pepper 20  |          |       | 0                   |               |
|                                                           |                           |         |         |           |             | Coke 2  | Zero 20    |          |       | 37                  |               |
|                                                           |                           |         |         |           |             | Hawaii  | i Punch 20 | l.       |       | 0                   |               |
|                                                           |                           |         |         |           |             | Coke (  | Classic 20 | test     |       | 112                 |               |
|                                                           |                           |         |         |           |             | A&W 0   | Cream Sod  | la 20    |       | 24                  |               |
|                                                           |                           |         |         |           |             |         |            |          |       |                     |               |
| Date Range: Mar 01, 2022 - Apr<br>Search By Product Title | 30, 2022 Product Tit      | tle :   | Produc  | t Family  | Name : c    | hips 🗙  | •          |          |       |                     |               |
| Q bb                                                      | ¢                         | Cano    | el      |           |             |         | ſ          | Done     |       |                     |               |
|                                                           | Product Tags Pro          |         |         |           | und 202     |         |            |          |       |                     |               |
| otals:                                                    |                           | <       |         | -         | 4pm 202     | 2       |            | >        |       | 44                  |               |
| Chips*                                                    |                           | S       | М       | Т         | W           | Т       | F          | S        |       |                     |               |
|                                                           |                           |         |         |           |             |         | 1          | 2        | .SS   | 34                  |               |
|                                                           |                           | 3       | 4       | 5         | 6           | 7       | 8          | 9        | LSS   | 0                   |               |
|                                                           |                           | 10      | 11      | 12        | 13          | 14      | 15         | 16       |       | 0                   |               |
|                                                           |                           |         |         |           |             |         |            |          | LSS   | 10                  |               |
|                                                           |                           | 17      | 18      | 19        | 20          | 21      | 22         | 23       |       |                     |               |
|                                                           |                           | 24      | 25      | 26        | 27          | 28      | 29         | 30       |       |                     |               |
|                                                           |                           |         |         |           |             |         |            |          |       |                     |               |
|                                                           |                           |         |         |           |             |         |            |          |       |                     |               |
|                                                           |                           |         |         |           |             |         |            |          |       |                     |               |
|                                                           |                           |         |         |           |             |         |            |          |       |                     |               |
|                                                           |                           |         |         |           |             |         |            |          |       |                     |               |
|                                                           |                           |         |         |           |             |         |            |          |       |                     |               |
|                                                           |                           |         |         |           |             |         |            |          |       |                     |               |
|                                                           |                           |         |         |           |             |         |            |          |       |                     |               |
|                                                           |                           |         |         |           |             |         |            |          |       |                     |               |

- Select the top left red date range button
  - $\circ$  Select the start and end date range, then select Next
- Select the top right refresh button

| 14:41 Tue May 3               |                                                |                              | ıll 🗢 Ω 58% ■          |  |  |  |  |
|-------------------------------|------------------------------------------------|------------------------------|------------------------|--|--|--|--|
| <                             | Canteen Proc                                   | nteen Product Rebate C 😐     |                        |  |  |  |  |
| Date Range: Apr 04, 2022 - Ap | or 22, 2022 Product Title : Product Family Nan | ne : chips 🗙                 |                        |  |  |  |  |
| Search By Product Title       |                                                |                              |                        |  |  |  |  |
| Q bb                          | •                                              |                              |                        |  |  |  |  |
| Product Family Name           | Product Tags Product Manufacturer              | Product Title                | Transaction Sold Items |  |  |  |  |
| Totals:                       |                                                |                              | 9                      |  |  |  |  |
| *Chips*                       |                                                |                              |                        |  |  |  |  |
|                               |                                                | BBQ Pork Rind-Rudolph LSS    | 0                      |  |  |  |  |
|                               |                                                | Lays BBQ                     | 0                      |  |  |  |  |
|                               |                                                | Twist Hny BBQ Flv Fritos LSS | 9                      |  |  |  |  |
|                               |                                                |                              |                        |  |  |  |  |
|                               |                                                |                              |                        |  |  |  |  |
|                               |                                                |                              |                        |  |  |  |  |
|                               |                                                |                              |                        |  |  |  |  |
|                               |                                                |                              |                        |  |  |  |  |
|                               |                                                |                              |                        |  |  |  |  |
|                               |                                                |                              |                        |  |  |  |  |
|                               |                                                |                              |                        |  |  |  |  |
|                               |                                                |                              |                        |  |  |  |  |
|                               |                                                |                              |                        |  |  |  |  |
|                               |                                                |                              |                        |  |  |  |  |
|                               |                                                |                              |                        |  |  |  |  |
|                               |                                                |                              |                        |  |  |  |  |
|                               |                                                |                              |                        |  |  |  |  |
|                               |                                                |                              |                        |  |  |  |  |

## **Red Filter Buttons**

| 15:02 Tue May 3                                                     | ***                           | ••11 🗢 54% 🗈<br>C 😁 |  |  |
|---------------------------------------------------------------------|-------------------------------|---------------------|--|--|
| < Car                                                               | nteen Product Rebate          |                     |  |  |
| Date Range: Apr 04, 2022 - Apr 22, 2022 Product Title : Produ       | uct Family Name : Any         |                     |  |  |
| Search By                                                           |                               |                     |  |  |
| Product Family Name Product Tags Product Manufacturer Product Title | Transaction Sold Items        |                     |  |  |
|                                                                     |                               |                     |  |  |
| Totals:                                                             |                               | 817                 |  |  |
| *Allied Products*                                                   |                               |                     |  |  |
|                                                                     | Sprite 20oz                   | 0                   |  |  |
| *Bag in Box*                                                        |                               |                     |  |  |
|                                                                     | KF Turkey and Cheese on White | 0                   |  |  |
| beverage cnc                                                        |                               |                     |  |  |
|                                                                     | Sangria                       | 0                   |  |  |
| *BEVI                                                               |                               |                     |  |  |
|                                                                     | Smart Water 20oz              | 0                   |  |  |
| *Bottle*                                                            |                               |                     |  |  |
|                                                                     | A&W Cream Soda 20             | 22                  |  |  |
| 7UP                                                                 | 7up 20                        | 0                   |  |  |
|                                                                     | Sprite Zero 20                | 0                   |  |  |
|                                                                     | Dr Pepper 20                  | 0                   |  |  |
|                                                                     | Dt Pepsi 20                   | 0                   |  |  |
|                                                                     | Dt Coke 20                    | 0                   |  |  |
|                                                                     | Coke Zero 20                  | 0                   |  |  |
|                                                                     | Coke Classic 20 test          | 0                   |  |  |
| *Can*                                                               |                               |                     |  |  |
|                                                                     | Dr Pepper 12                  | 119                 |  |  |

- These filters will vary based on the report and the settings
  - If you would like to add a red filter button, email support@gimmevending.com or send a request through your ZenDesk account
- Most of these filters are set to search by "contains"
- Use these to narrow the data to search by
- Active filters will filter data for generated PDFs and XLS (Excel) Spreadsheets

Below is an example of using the "Product Family" filter to drill down to the "chips" product family:

| Canteen Product Rebate C     Date Range: Apr 04, 2022 - Apr 22, 2022 Product Tails     Product Family Name Product Tags Product Title     Product Family Name Product Tags Product Manufacturer     Product Family Name Product Tags Product Manufacturer     Product Family Name Product Tags Product Manufacturer     Product Family Name Product Tags Product Manufacturer     Product Tags Product Tags Product Manufacturer     Product Tags Product Tags Product Manufacturer     Product Tags Product Tags Product Manufacturer     Product Tags Product Tags Product Manufacturer     Product Tags Product Tags Product Manufacturer     Product Tags Product Tags Product Manufacturer     Product Tags Product Tags Product Manufacturer     Product Tags Product Tags Product Manufacturer     Product Tags Product Tags Product Manufacturer     Product Tags Product Tags Product Manufacturer     Product Tags Product Tags Product Manufacturer     Product Tags Product Tags Product Manufacturer     Product Tags Product Tags Product Manufacturer     Product Tags Product Manufacturer     Product Tags Product Tags Product Tags Product Title     Tags Product Tags Product Manufacturer     Product Tags Product Tags Product Tags Product Tags Product Title     Chips     Stags Product Tags Product Tags Product Tags P                                                                                                    |
|----------------------------------------------------------------------------------------------------|
| Date Range: Apr 04, 2022 - Apr 22, 2022       Product Title       Product Family Name       Product Tags Product Title       Transaction Sold Items         Product Family Name       Product Tags Product Manufacturer       Product Title       Transaction Sold Items         Product Family Name       Product Tags Product Manufacturer       Product Title       Transaction Sold Items         Totals:       88         *Chips*       0         Cancel       Done       0         chips       155       9         chips       155       9         chips       0       0         chips       155       9         chips       0       0         chips       0       0         chips       0       0         chips       0       0         chips       0       0         chips       0       0         chips       0       0         chips       0       0         chips       0       0         chips       0       0         chips       0       0         chips       0       0         chips       0       0                                                                                                    |
| Date Range: Apr 04, 2022 - Apr 22, 2022       Product Trille       Product Family Name       Product Tags Product Trille       Transaction Sold Items         Product Family Name       Product Tags Product Manufacturer       Product Title       Transaction Sold Items         Product Family Name       Product Tags Product Manufacturer       Product Title       Transaction Sold Items         Totals:       88         *Chips*       0         Cancel       0         chips       4         LSS       9         0       0         Chest Flam Hot Fries LSS       7         Chest Mix Traditional LSS       0                                                                                                    |
| Search By         Product Family Name       Product Tags Product Manufacturer       Product Title       Transaction Sold Items         Totals:       88         *Chips*       0         Cancel       0         chips       0         chips       4         chips       0         chips       6         chips       6         chips       7         chips       0         chips       0         chips       0         chips       0         chips       7         chips       0         chips       0                                                                                                    |
| Product Family Name       Product Tags Product Manufacturer       Product Title       Transaction Sold Items         Totals:       88         *Chips*       0         Cancel       Done       0         chips       0         chips       0                                                                                                    |
| Product Family Name     Product Tags Product Manufacturer     Product Title     Transaction Sold Items       Totals:     68       *Chips*     0       Cancel     Done     olph LSS       Chips     0       LSS     9       0     66       Ches Hlam Hot Fries LSS     7                                                                                                    |
| Totals: 88 *Chips*  Cancel Done olph LSS 0 Chips se LSS 4 LSS 9 LSS 9 Chest Flam Hot Fries LSS 7 Chest Mix Traditional LSS 0                                                                                                    |
| *Chios*  Chios*  Chios*  Cancel Done biph LSS Chips Chips Ch |
| Cancel Done of ph LSS 0<br>Chips State LSS 4<br>LSS 9<br>Chips Chest Flam Hot Fries LSS 7<br>Chest Flam Hot Fries LSS 7                                                                                                    |
| Cancel Done John LSS 0<br>Chips 0<br>LSS 9<br>Chest Flam Hot Fries LSS 7<br>Chest Mix Traditional LSS 0                                                                                                    |
| chips<br>se LSS 4<br>LSS 9<br>6<br>Chest Flam Hot Fries LSS 7<br>Chest Mix Traditional LSS 0                                                                                                    |
| LSS 9<br>0<br>6<br>Chest Flam Hot Fries LSS 7<br>Chex Mix Traditional LSS 0                                                                                                    |
| 0<br>6<br>Chest Flam Hot Fries LSS 7<br>Chex Mix Traditional LSS 0                                                                                                    |
| 6<br>Chest Flam Hot Fries LSS 7<br>Chex Mix Traditional LSS 0                                                                                                    |
| Chest Flam Hot Fries LSS 7 Chex Mix Traditional LSS 0                                                                                                    |
|                                                                                                    |
| Chili Chz Fritos LSS 0                                                                                                    |
| Dorito Cool Ranch LSS 0                                                                                                    |
| Dorito Nacho LSS CNC 0                                                                                                    |
| Funyuns LSS 0                                                                                                    |
| Gardetto Orig 7                                                                                                    |
| Gardettos Original Snack Mix (5.5oz) 0 GoodNtrd Ranch Veg Crisp 0                                                                                                    |
| Hot Pork Rinds Rudolph LSS 5                                                                                                    |
| Kettle Jalapeno Chips LSS 7                                                                                                    |
| 15:04 Tue May 3 ***                                                                                                    |
|                                                                                                    |
| Canteen Product Rebate                                                                                                    |
| Date Range: Apr 04, 2022 - Apr 22, 2022 Product Title : Product Family Name : chips X                                                                                                    |
|                                                                                                    |
| 5                                                                                                    |
| Search By                                                                                                    |
| Search By Product Family Name Product Tags Product Manufacturer Product Title Transaction Sold Items                                                                                                    |
| Search By<br>Product Family Name Product Tags Product Manufacturer Product Title Transaction Sold Items<br>Product Family Name Product Tags Product Manufacturer Product Title Transaction Sold Items                                                                                                    |
| Search By     Product Tags Product Manufacturer     Product Title     Transaction Sold Items       Product Family Name     Product Tags Product Manufacturer     Product Title     Transaction Sold Items       Totals:     V     V     V     V                                                                                                    |
| Search By       Product Family Name     Product Tags Product Manufacturer       Product Family Name     Product Tags Product Manufacturer       Product Family Name     Product Tags Product Manufacturer       Product Family Name     Product Tags Product Manufacturer       Product Family Name     Product Tags Product Manufacturer       Product Family Name     Product Tags Product Manufacturer       Product Tags Product Manufacturer     Product Title       Totals:     88       *Chips*                                                                                                    |
| Search By         Product Family Name       Product Tags Product Manufacturer       Product Title       Transaction Sold Items         Product Family Name       Product Tags Product Manufacturer       Product Title       Transaction Sold Items         Product Family Name       Product Tags Product Manufacturer       Product Title       Transaction Sold Items         Totals:       88       88         *Chips*       \$12m Instant Ramen       0         BP0 Park Pinde Pinde Pinde ISS       0                                                                                                    |
| Search By       Product Tags Product Manufacturer       Product Title       Transaction Sold Items         Product Family Name       Product Tags Product Manufacturer       Product Title       Transaction Sold Items         Product Family Name       Product Tags Product Manufacturer       Product Title       Transaction Sold Items         Totals:       88         *Chips*       \$12m Instant Ramen       0         BBQ Pork Rind-Rudolph LSS       0       0         Bkd Lavs SC&D SS       0       0                                                                                                    |
| Search By     Product Tags Product Manufacturer     Product Title     Transaction Sold Items       Product Family Name     Product Tags Product Manufacturer     Product Title     Transaction Sold Items       Product Family Name     Product Tags Product Manufacturer     Product Title     Transaction Sold Items       Product Family Name     Product Tags Product Manufacturer     Product Title     Transaction Sold Items       Product Family Name     Product Tags Product Manufacturer     Product Title     Bag       *Chips*                                                                                                    |
| Search By       Product Tags Product Manufacturer       Product Title       Tansaction Sold Items         Product Family Name       Product Tags Product Manufacturer       Product Title       Tansaction Sold Items         Product Family Name       Product Tags Product Manufacturer       Product Title       Tansaction Sold Items         Chrise-       1       1       1       1         Chrise-       12 Instant Ramen       0       1         Image: Image: Image                                                                                                    |
| Search By       Product Tags Product Manufacturer       Product Title       Tansaction Sold Items         Product Family Name       Product Tags Product Manufacturer       Product Title       Tansaction Sold Items         Product Family Name       Product Tags Product Manufacturer       Product Title       Tansaction Sold Items         Chrise-       1       1       1       1         * Chrise-       12/Linstant Ramen       0       1         Call       BBQ Pork Rind-Rudolph LSS       0       1         Image: Sacho Chreese LSS       4       1       1         Image: Sacho Chreese LSS       9       1       1       1         Image: Sacho Chreese LSS       9       1       1       1       1       1       1       1       1       1       1       1       1       1       1       1       1       1       1       1       1       1       1       1       1       1       1       1       1       1       1       1       1       1       1       1       1       1       1       1       1       1       1       1       1       1       1       1       1       1       1       1       1       1                                                                                                    |
| Search By       Product Tags Product Manufacturer       Product Title       Transaction Sold Items         Product Family Name       Product Tags Product Manufacturer       Product Title       Transaction Sold Items         Totas:       88         • Chips*       \$12m Instant Ramen       0         Image: Sold Items       BBQ Pork Rind-Rudolph LSS       0         Image: Sold Items       Bugles Nacho Cheese LSS       4         Image: Sold Items       Image: Sold Items       9         Image: Sold Items       Image: Sold Items       9         Image: Sold Items       Image: Sold Items       9         Image: Sold Items       Image: Sold Items       9         Image: Sold Items       Image: Sold Items       9         Image: Sold Items       Image: Sold Items       1mage: Sold Items         Image: Sold Items       Image: Sold Items       1mage: Sold Items         Image: Sold Items       Image: Sold Items       1mage: Sold Items         Image: Sold Items       Image: Sold Items       1mage: Sold Items         Image: Sold Items       Image: Sold Items       1mage: Sold Items         Image: Sold Items       Image: Sold Items       1mage: Sold Items         Image: Sold Items       Image: Sold Items       1mage: Sold Items                                                                                                    |
| Search By       Product Tags Product Manufacturer       Product Title       Transaction Sold Items         Product Family Name       Product Tags Product Manufacturer       Product Title       Transaction Sold Items         Totals:       88         * Chips*       \$12m Instant Ramen       0         Image: Sold Items       BBQ Pork Rind-Rudolph LSS       0         Image: Sold Items       Bugles Nacho Cheese LSS       4         Image: Sold Items       Bugles Nacho Cheese LSS       9         Image: Sold Items       Cheeto Ched&Jalp LSS       9         Image: Sold Items       Cheeto Ched&Jalp LSS       9         Image: Sold Items       Cheeto Ched&Jalp LSS       9         Image: Sold Items       Cheeto Ched&Jalp LSS       9         Image: Sold Items       Cheeto Ched&Jalp LSS       9         Image: Sold Items       Cheeto Ched&Jalp LSS       9         Image: Sold Items       Cheeto Ched&Jalp LSS       9         Image: Sold Items       Cheeto Ched&Jalp LSS       9         Image: Sold Items       Cheeto Ched&Jalp LSS       6         Image: Sold Items       Cheeto Ched&Jalp LSS       6         Image: Sold Items       Cheeto Ched&Jalp LSS       6                                                                                                    |
| Search By       Product Tags Product Manufacturer       Product Title       Transaction Sold Items         Product Family Name       Product Tags Product Manufacturer       Product Title       Transaction Sold Items         Totals:       Product Tags Product Manufacturer       Product Title       Ba         **chips*       \$12m Instant Ramen       0         Calce       BBQ Pork Rind-Rudolph LSS       0         Bugles Nacho Cheese LSS       4       0         Cheeto Crunch LSS       0       0         Cheeto Puffs LSS       6       0         Cheeto Puffs LSS       6       0         Cheeto Puffs LSS       0       0         Cheeto Puffs LSS       6       0         Cheeto Puffs LSS       0       0         Cheeto Puffs LSS       0       0         Cheeto Puffs LSS       0       0         Cheeto Puffs LSS       0       0         Cheeto Puffs LSS       0       0         Cheeto Puffs LSS       0       0         Cheeto Puffs LSS       0       0         Cheeto Puffs LSS       0       0         Cheeto Puffs LSS       0       0                                                                                                    |
| Search By       Product Tags Product Manufacture       Product Title       Transaction Sold Items         Product Family Name       Product Tags Product Manufacturer       Product Title       Transaction Sold Items         Totals:       Product Tags Product Manufacturer       Product Title       Transaction Sold Items         *Chips*       \$12m Instant Ramen       0       0         *Chips*       BBQ Pork Rind-Rudolph LSS       0       0         *Checo Ched&Jalp LSS       0       0       0         *Checo Ched&Jalp LSS       0       0       0         *Checo Ched&Jalp LSS       0       0       0         *Checo Ched&Jalp LSS       0       0       0       0         *Checo Ched&Jalp LSS       0       0       0       0       0       0       0       0       0       0       0       0       0       0       0       0       0       0       0       0       0       0       0       0       0       0       0       0       0       0       0       0       0       0       0       0       0       0       0       0       0       0       0       0       0       0       0       0       0                                                                                                    |
| Search By       Product Tags Product Manufacture       Product Time Conscionability Manufacture       Product Time Conscionability Manufacture       Product Time Conscinability Manufactur                                                                                                    |
| Search By       Product Tags Product Manufacture       Product Title       Transaction Sold Items         Product Family Name       Product Tags Product Manufacture       Product Title       Transaction Sold Items         Totats:       Product Tags Product Manufacture       Product Title       Transaction Sold Items         *Chips*       \$12m Instant Ramen       0       0         *Chips       BRO Pork Rind-Rudolph LSS       0       0         *Cheitor       Brouge Nach Cheese LSS       0       0         *Cheitor       Cheeto ChedRJalp LSS       0       0         *Cheitor Chunch LSS       0       0       0         *Cheitor Flam Hot Fries LSS       0       0       0         *Cheitor Flam LS       Cheeto Ranch LSS       0       0         *Cheitor Flam LSS       0       0       0       0         *Cheitor Schuck LSS       0       0       0       0       0       0       0       0       0       0       0       0       0       0       0       0       0       0       0       0       0       0       0       0       0       0       0       0       0       0       0       0       0       0       0                                                                                                    |
| Search By       Poduct Tags Product Manufacture       Poduct Time       Transaction Sold Items         Product Family Name       Product Tags Product Manufacturer       Product Time       Reascention Sold Items         Totas:       BRQ Pork Rind-Rudolph LSS       0         **hips*       BRQ Pork Rind-Rudolph LSS       0         Calcenter       Brade Nacho Cheese LSS       0         Calcenter       Cheeto Ched&Japt LSS       0         Calcenter       Cheeto Ched&Japt LSS       0         Calcenter       Cheeto Ched&Japt LSS       0         Calcenter       Cheeto Ched&Japt LSS       0         Calcenter       Cheeto Ched&Japt LSS       0         Calcenter       Cheeto Ched&Japt LSS       0         Calcenter       Cheeto Ched&Japt LSS       0         Calcenter       Cheeto Ched&Japt LSS       0         Calcenter       Cheeto Ched&Japt LSS       0         Calcenter       Cheeto Ched&Japt LSS       0         Calcenter       Cheeto Ched&Japt LSS       0         Calcenter       Cheeto Ched&Japt LSS       0         Calcenter       Cheeto Ched&Japt LSS       0         Calcenter       Cheeto Ched&Japt LSS       0         Calcenter       Cheeto Ch                                                                                                    |
| Search By       Poduct Tags Product Manufacture       Product Time       Transaction Sold Items         Product Family Name       Poduct Tags Product Manufacture       Product Time       Ba         Totas:       Bi2       Bi2       Bi2         "thips"       Si 200 NR Rind-Rudolph LSS       0       0         Image: Si 200 NR Rind-Rudolph LSS       0       0       0         Image: Si 200 NR Rind-Rudolph LSS       0       0       0       0         Image: Si 200 NR Rind-Rudolph LSS       0       0       0       0       0       0       0       0       0       0       0       0       0       0       0       0       0       0       0       0       0       0       0       0       0       0       0       0       0       0       0       0       0       0       0       0       0       0       0       0       0       0       0       0       0       0       0       0       0       0       0       0       0       0       0       0       0       0       0       0       0       0       0       0       0       0       0       0       0       0       0                                                                                                    |
| Search By       Product Tags Product Manufacturer       Product Title       Transaction Sold Items         Product Family Name       Product Tags Product Manufacturer       Product Title       Ba         Totas:       8       1       1       1       1       1       1       1       1       1       1       1       1       1       1       1       1       1       1       1       1       1       1       1       1       1       1       1       1       1       1       1       1       1       1       1       1       1       1       1       1       1       1       1       1       1       1       1       1       1       1       1       1       1       1       1       1       1       1       1       1       1       1       1       1       1       1       1       1       1       1       1       1       1       1       1       1       1       1       1       1       1       1       1       1       1       1       1       1       1       1       1       1       1       1       1       1       1       1                                                                                                    |

## Gray 'Search By' Buttons:

| 15:13 Tue May 3               |                                                   |                                      | uli 🗢 O 52% 🔳 |  |
|-------------------------------|---------------------------------------------------|--------------------------------------|---------------|--|
| <                             | Canteen Pro                                       | Canteen Product Rebate               |               |  |
| Date Range: Apr 04, 2022 - Ap | or 22, 2022 Product Title : Product Family N      | ame : chips X                        |               |  |
| Search By                     |                                                   |                                      |               |  |
| Draduat Family Mana Dradu     | The Dead at Man feeture Deadart Title             | Cald have                            |               |  |
| rioduct ranny Name rioduc     | rags Product Manufacturer Product Hue Pransaction | 1 Sold items                         |               |  |
| Product Family Name           |                                                   |                                      |               |  |
| Totals:                       |                                                   |                                      | 88            |  |
| *Chips*                       |                                                   |                                      |               |  |
|                               |                                                   | \$12m Instant Ramen                  | 0             |  |
|                               |                                                   | BBQ Pork Rind-Rudolph LSS            | 0             |  |
|                               |                                                   | Bkd Lays SC&O SS                     | 0             |  |
|                               |                                                   | Bugles Nacho Cheese LSS              | 4             |  |
|                               |                                                   | Cheeto Ched&Jalp LSS                 | 9             |  |
|                               |                                                   | Cheeto Crunch LSS                    | 0             |  |
|                               |                                                   | Cheeto Puffs LSS                     | 6             |  |
|                               |                                                   | Chest Flam Hot Fries LSS             | 7             |  |
|                               |                                                   | Chex Mix Traditional LSS             | 0             |  |
|                               |                                                   | Chili Chz Fritos LSS                 | 0             |  |
|                               |                                                   | Dorito Cool Ranch LSS                | 0             |  |
|                               |                                                   | Dorito Nacho LSS CNC                 | 0             |  |
|                               |                                                   | Funyuns LSS                          | 0             |  |
|                               |                                                   | Gardetto Orig                        | 7             |  |
|                               |                                                   | Gardettos Original Snack Mix (5.5oz) | 0             |  |
|                               |                                                   | GoodNtrd Ranch Veg Crisp             | 0             |  |
|                               |                                                   | Hot Pork Rinds Rudolph LSS           | 5             |  |
|                               |                                                   | Kettle Jalapeno Chips LSS            | 7             |  |

- Think of these **Search By** buttons as a way to search within a column of data to narrow down the reported information
- Use the **Red Filter(s)** first and the Search By button will search the data column within the filtered settings
- Narrowing down the report data with the Search By buttons will also narrow down displayed data for PDFs and XLS (Excel) Spreadsheets

Below is an example of products filtered to the product family "chips" and searching for products with "bbq" in the title:

| 15:18 Tue May 3                  |                          | 0                  | 0 0                          |                      | ull 🕈 5 | 51% 🔳 |  |
|----------------------------------|--------------------------|--------------------|------------------------------|----------------------|---------|-------|--|
| <                                |                          | Canteen Prod       | Canteen Product Rebate       |                      |         |       |  |
| Date Range: Apr 04, 2022 - Apr 2 | 22, 2022 Product Title : | Product Family Nam | ne : chips 🗙                 |                      |         |       |  |
| Search By Product Title          |                          |                    |                              |                      |         |       |  |
| Q bbq                            | •                        |                    |                              |                      |         |       |  |
| Product Family Name              | Product Tags Product M   | anufacturer        | Product Title                | Transaction Sold Ite | ems     |       |  |
| Totals:                          |                          |                    |                              | 9                    |         |       |  |
| *Chips*                          |                          |                    |                              |                      |         |       |  |
|                                  |                          |                    | BBQ Pork Rind-Rudolph LSS    | 0                    |         |       |  |
|                                  |                          |                    | Lays BBQ                     | 0                    |         |       |  |
|                                  |                          |                    | Twist Hny BBQ Flv Fritos LSS | 9                    |         |       |  |
|                                  |                          |                    |                              |                      |         |       |  |
|                                  |                          |                    |                              |                      |         |       |  |
|                                  |                          |                    |                              |                      |         |       |  |
|                                  |                          |                    |                              |                      |         |       |  |
|                                  |                          |                    |                              |                      |         |       |  |
|                                  |                          |                    |                              |                      |         |       |  |
|                                  |                          |                    |                              |                      |         |       |  |
|                                  |                          |                    |                              |                      |         |       |  |
|                                  |                          |                    |                              |                      |         |       |  |
|                                  |                          |                    |                              |                      |         |       |  |
|                                  |                          |                    |                              |                      |         |       |  |
|                                  |                          |                    |                              |                      |         |       |  |
|                                  |                          |                    |                              |                      |         |       |  |